## Como se matricular em 2023.1 nos cursos superiores do IFMG-Bambuí

Leia com muita atenção até o final antes de começar sua matrícula

## Acesse https://matricula.ifmg.edu.br

# No primeiro acesso clique em "Ainda não possuo cadastro?"

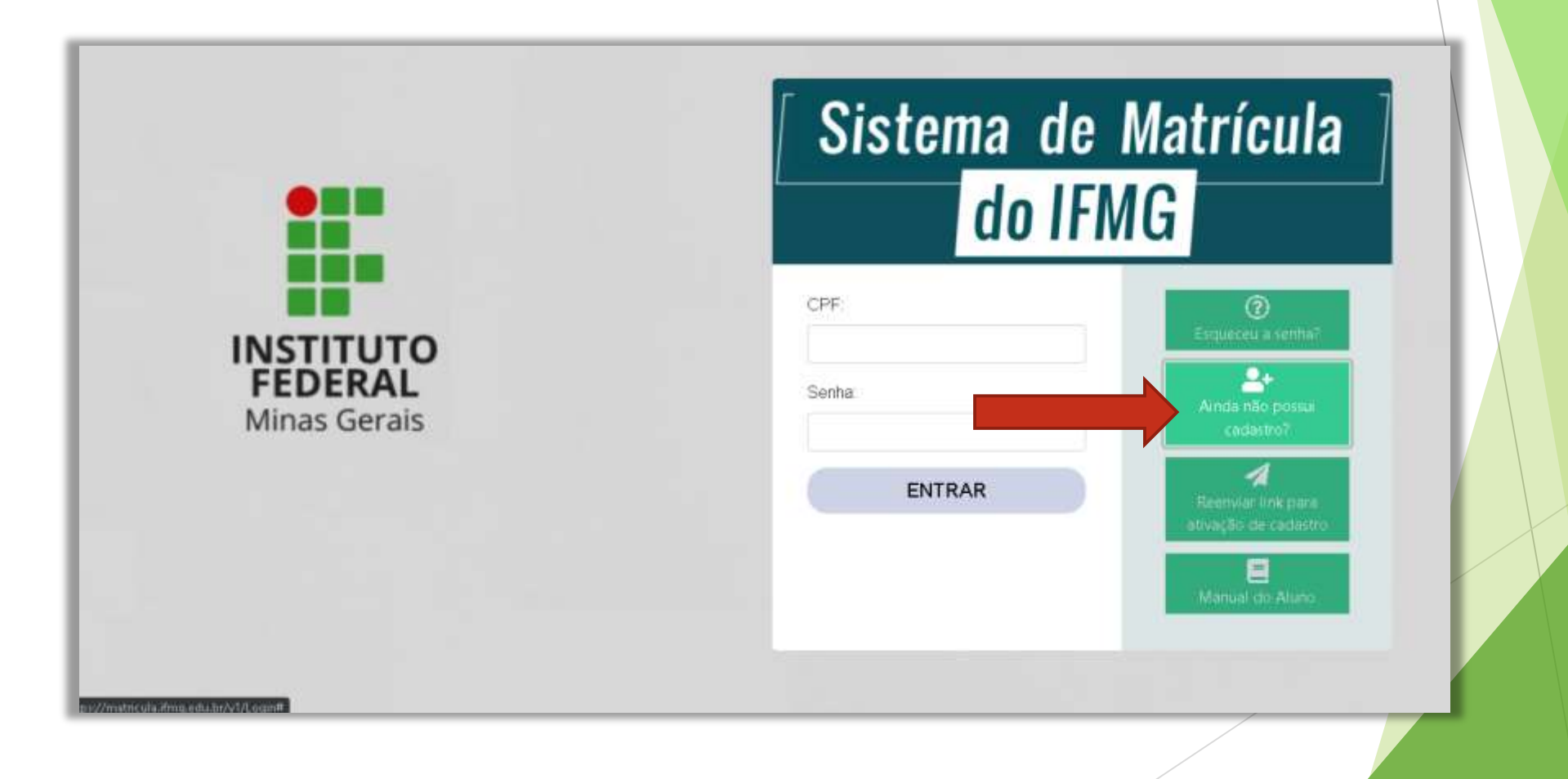

Digite os dados e clique em "Solicitar cadastro" \*utilize preferencialmente um email da Gmail. O servidor da Hotmail e Outlook tem bloqueado as mensagens desse sistema.

|                                                                                                    | OIFMU                                                                                                    | i 📃                                                                                                    |
|----------------------------------------------------------------------------------------------------|----------------------------------------------------------------------------------------------------|----------------------------------------------------------------------------------------------------|
| > você assume estar ciente que todos os<br>izenados por este sistema podem ser<br>es científicas que forneçam aos gestores un<br>iracterísticas do público da instituição ou p<br>istema. Tais dados nunca serão<br>ra propósitos diferentes destes.<br>Solicitar cadastro.<br>Cancel | ima<br>para                                                                                                    | Experience in control<br>Administrative<br>addies to of<br>Proceeding to of<br>Administrative<br>Administrative<br>Adminis |
| ri<br>ar                                                                                                    | araderisticas do publico da instituição ou<br>listema. Tais dados nunca serão<br>ara propósitos diferentes destes.<br>Solicitar cadastro | aradensticas do publico da instituição ou para<br>iistema. Tais dados nunca serão<br>ara propósitos diferentes destes.<br>Solidtar cadastro<br>Cancelar                                                                                                    |

No seu email, localize na caixa de entrada ou SPAM o email de confirmação e clique em "Ativar cadastro"

|                    | do IFMG                                                                                                 |
|--------------------|----------------------------------------------------------------------------------------------------|
|                    | Ativação de cadastro no Sistema de Matrícula/IFMG                                                       |
|                    | Olá Mariazinha da Silva!                                                                                |
|                    |                                                                                                    |
|                    | Para ativar o seu cadastro, basta clicar no botão abaixo:                                               |
|                    | Ativar Cadastro                                                                                         |
|                    |                                                                                                    |
|                    | Caso você não tenha feito esta solicitação, entre em contato com o setor de Registro Acadêmico do IFMG. |
| ASTITUTO<br>EDERAL | Esta é uma mensagem gerada automaticamente pelo sistema, por favor, não responda.                       |

#### Acesse novamente o site matricula.ifmg.edu.br e entre com seu CPF e senha

| ALUNO 1 VR21.2                                 | = MATRÍCULA ONLINE / IFMG Sar G                                                                                                    | ÷ |
|------------------------------------------------|----------------------------------------------------------------------------------------------------|---|
| opções<br>@ Hame                               | Fique atento                                                                                                    | 1 |
| III Meu cadastro <<br>III Editais de matricula | Pendências<br>Atenção: Vocé possul pendências no seu cadalitro. Clique aqui para acessar a listagem com as situações a serem revisadas/corrigidas.                                                                              |   |
| er Natificações                                | Notificações<br>Atenção! Vocé possui 3 notificações não lides. Clique aqui para visualizá-les.                                                                                                    |   |
| 쓴 Meus dados de acesso                         |                                                                                                    |   |
|                                                | Minhas solicitações de matrículas                                                                                                    |   |
|                                                | Edital: Vagas Remanescentes 2021.2<br>Tipo: Matricula                                                                                                    |   |
|                                                | Atenção: acesse o menu "Meu cadastro / Documentos" e realize as alterações solicitadas pelo Registro Acadêmico. Os documentos já validados não devem ser<br>alterados, pois o sistema irá acusar esta ação caso ela seja feita. |   |

Em "Editais de matrícula", no botão "Documentos" no "Processo Seletivo SUPERIORES 2023" ou "SISU 2023 -Chamada Regular" tem todos os Anexos, o Edital e a lista de documentos necessários para matrícula.

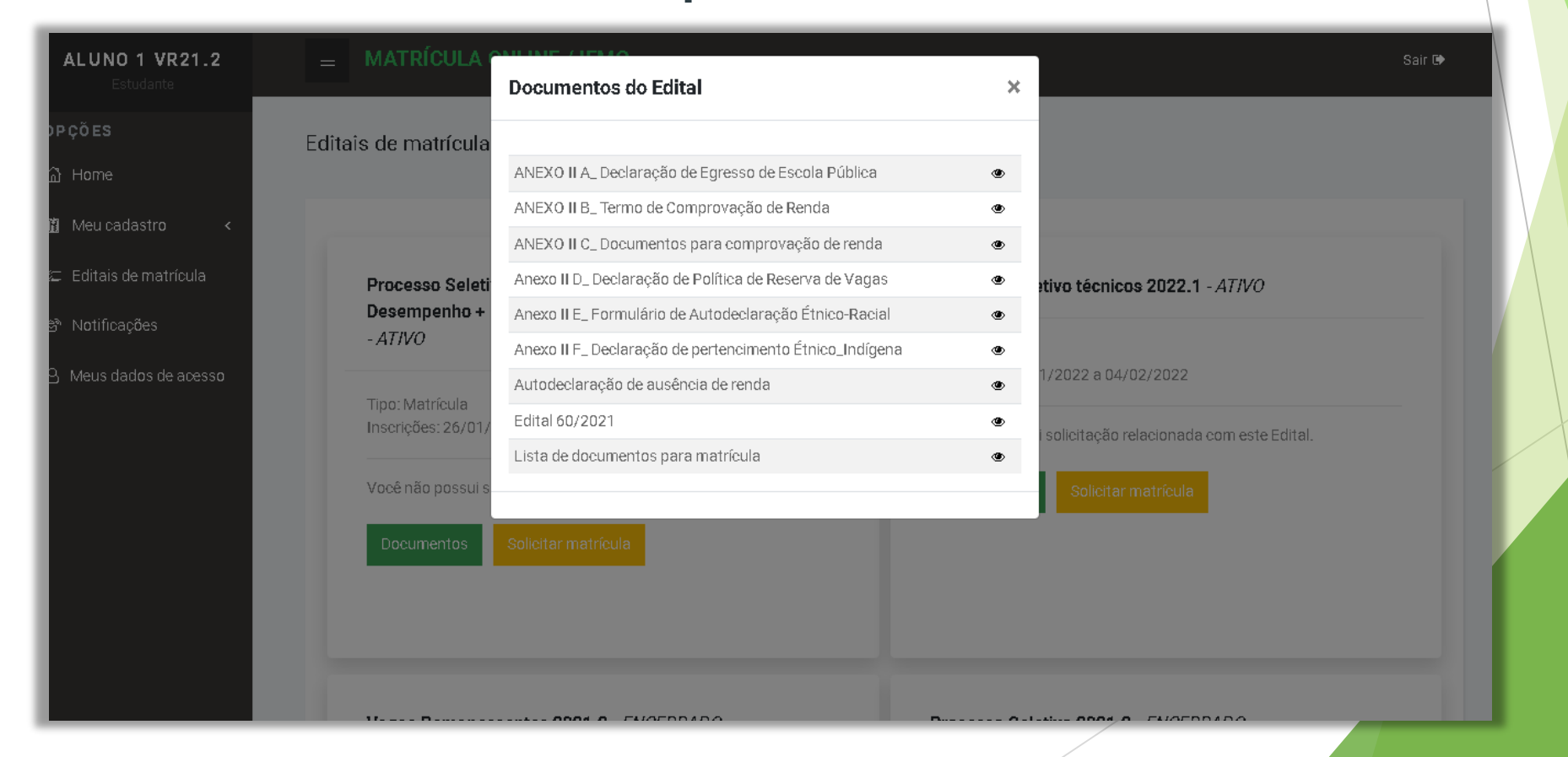

#### Primeiramente preencha todos seus dados em "Meu Cadastro" >> "Dados gerais"\*veja detalhes a seguir

| ALUNO 1 VR21.2<br>Estudante | = MATRÍCULA ONLINE / IFMG Sair D                                                                                                    |  |
|-----------------------------|----------------------------------------------------------------------------------------------------|--|
| OPÇÕES                      | Dados gerais                                                                                                    |  |
| ြက္က Home                   |                                                                                                    |  |
| 🗓 Meu cadastro 🗸 🗸          | O preenchimento de todos os dados do questionário é um pré-requisito para participação no processo de matrícula do IFMG.                                                                                                    |  |
| Dados gerais                | Preenchendo os dados você declara estar ciente da obrigação de prestar informações verdadeiras e autoriza o IFMG a utilizar os dados coletados para fins de<br>pesquisa ou estudos acadêmicos, desde que a identidade seja preservada.                                                   |  |
| Grupo Familiar              | Atenção:                                                                                                    |  |
| Documentos                  | Caso fique em dúvida sobre como responder qualquer questão, procure auxílio dos seus pais e/ou responsáveis. A fraude ou omissão nas informações declaradas                                                                                                    |  |
| Verificar pendências        |                                                                                                    |  |
| 🖅 Editais de matrícula      | Lembre-se de clicar no botao "Salvar alterações" no final da pagina para que seus dados sejam gravados no sistema. Não espere finalizar o preenchimento de todos<br>os dados para clicar neste botão, pois o sistema encerra a sessão do usuário automaticamente no caso de inatividade. |  |
| සී Notificações             |                                                                                                    |  |
| 8 Meus dados de acesso      | Identificação                                                                                                    |  |
|                             | Nome social:                                                                                                    |  |
|                             | Obs: não é preciso digitar seu nome de registro aqui, apenas se tiver um nome social.                                                                                                    |  |

| F | Sistema de Matrícula do IFMG | × | 4 |
|---|------------------------------|---|---|
|   |                              |   |   |

С

▲ matriculahomolog.ifmg.edu.br/v1/AlunoDadosGerais

#### 🖻 🖈 🖬 🖬 🚯

#### VI Atenção, aqui não é seu nome! É apenas para quem possui nome social. OPÇÕES Nome social: Obs: não é preciso digitar seu nome de registi apenas se tiver um nome social (designação pela qual a pessoa travesti ou transexual se identifica e é socialmente reconhecida). 🔂 Home Meu cadastro Nome da mãe: Nome do pai: Dados gerais Nascimento: Número de pessoas que moram com você. **Grupo Familiar** dd/mm/aaaa Será obrigatório cadastrar todos (menos você) Documentos Naturalidade: 🕐 em Grupo familiar posteriormente. Verificar pendências $\sim$ Identidade of 🞏 Editais de matrícula Notificaçã Nº de filhos:? s no GF: ? Responsável pelo GF?? Nº de pe Cidade de nascimento A Meus dad 1 Documentação RG (número): RG (Órgão expedidor): Marque sim se o aluno for o ~ responsável pelo grupo familiar. Reservista (Órgão expedidor): Certificado de reservista Se você é menor de 18 anos marque não. Será obrigatório cadastrar o Dados escolares responsável posteriormente. Escolaridade: Cursou o Ensino Fundamental em:

| × (+                                                  |                                     |                                    |
|-------------------------------------------------------|-------------------------------------|------------------------------------|
| ção! Aqui você deve pree<br>escola onde concluiu o Ei | ncher os dados da<br>nsino Médio.   | Cursou/cursando o Ensino Médio em: |
|                                                       | ~                                   | ~                                  |
| Instituição e curso de origem                         |                                     |                                    |
| Nome da Instituição:                                  | Curso:                              |                                    |
| Cidade/Estado:                                        | Nível do curso                      | :                                  |
| Tipo da Instituição:                                  | Período de estudo:                  | Ano de conclusão:                  |
| Trabalho e rendas do estudante                        |                                     |                                    |
| Situação do trabalho principal:                       | Profissão:                          | Renda mensal bruta do estudante:⑦  |
|                                                       |                                     |                                    |
| Questões de saúde                                     |                                     | Veja a seguir o que NÃO con        |
|                                                       | Nocossidado específica/deficiência? |                                    |
| Problemas de saúde:(2)                                |                                     | como renda                         |

| -  |         |    |           |    |      |   |  |
|----|---------|----|-----------|----|------|---|--|
| E. | Sistema | de | Matrícula | do | IFMG | × |  |

 $\leftarrow \rightarrow$ 

Ŧ

| $\alpha$ | $\sim$ | والمراجع والمراجع والمراجع والمراجع والمراجع والمراجع | 1.1 | (Al     |             |
|----------|--------|-------------------------------------------------------|-----|---------|-------------|
| G        | 11     | matriculahomolog.ifmg.edu.br                          | /v1 | /AlunoL | JadosGerais |

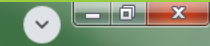

#### VIVI894.475.570-Responsável pela matrícula Caso a matrícula seja realizada por outra pessoa além 15 do responsável legal deve ser enviado RG e procuração. Marque esta opção se o estudante for o responsável pela matrícula. OPÇÕES Telefone: CPF: Nome: 🔂 Home Meu cadastro Dados gerais Caso o responsável legal não seja um dos pais deve Responsável legal (para candidatos menores de idade) Grupo Familiar ser enviado documento que comprove a guarda. Documentos E-mail Nome: CPF: Verificar pendências Telefone: Telefone adicional: Grau de parentesco: 🞏 Editais de matrícula Notificações A Meus dados de acesso Exemplo: Wi-Fi, 4G, Lan House, Acesso a recursos tecnológicos Internet Pública Aberta Possui computador ou notebook: $\sim$ $\sim$ Possui acesso à internet Forma(s) de acesso à internet: ~ Informações complementares Indique neste campo algum outro fato ou aspecto que queira relatar, considerando que todas as informações serão mantidas em sigilo.

Cadastre sua família em "Meu cadastro" >> "Grupo familiar" É obrigatório cadastrar pelo menos o responsável pelo grupo familiar. O número de pessoas cadastradas aqui deve ser um a menos que o "N° de pessoas no GF" informado na ficha de Dados Gerais.

| ALUNO 1 VR21.2<br>Estudante | = MATRICULA ONLINE / IFMG                                         | Sair 🕩 |  |
|-----------------------------|-------------------------------------------------------------------|--------|--|
| OPÇÕES                      | Grupo Familiar                                                    |        |  |
| යි Home                     |                                                                   |        |  |
| 🗓 Meu cadastro 🗸 🗸          |                                                                   | 0      |  |
| Dados gerais                |                                                                   |        |  |
| Grupo Familiar              | Você ainda não possui nenhum membro do Grupo Familiar cadastrado. |        |  |
| Documentos                  |                                                                   |        |  |
| Verificar pendências        |                                                                   |        |  |
| 🚈 Editais de matrícula      |                                                                   | V      |  |
| සී Notificações             |                                                                   |        |  |
| 은 Meus dados de acesso      |                                                                   |        |  |
|                             |                                                                   |        |  |
|                             |                                                                   |        |  |
|                             |                                                                   | _      |  |

Em seguida envie todos os documentos exigidos para sua modalidade de vagas clicando em "Meu cadastro" >> "Documentos"

| ALUNO 1 VR21.2<br>Estudante        | = MATRÍCULA ONLINE / IFMG s                                       |           |              |       |  |  |
|------------------------------------|-------------------------------------------------------------------|-----------|--------------|-------|--|--|
| OPÇÕES                             | Documentos do estudante                                           |           |              |       |  |  |
| යි Home                            |                                                                   |           |              |       |  |  |
| 🗓 Meu cadastro 🗸 🗸                 |                                                                   |           |              | •     |  |  |
| Dados gerais                       |                                                                   |           |              |       |  |  |
| Grupo Familiar                     | Classe/Tipo                                                       | Descrição | Situação     | Ações |  |  |
|                                    | Pessoal / CPF (frente e verso)                                    | -         | Validado     | • = • |  |  |
| Documentos<br>Varificar pendências | Pessoal / Documento de identificação com foto<br>(frente e verso) | -         | Validado     | • 🗄 🖻 |  |  |
| vennoar pendenoidas                | Pessoal / Foto 3x4                                                | -         | Validado     | • = • |  |  |
| 🖾 Editais de matrícula             | Escolaridade / Histórico escolar/Declaração de                    | -         | Não validado | • = • |  |  |
| පී Notificações                    | escolaridade (frente e verso)                                     |           |              |       |  |  |
| 은 Meus dados de acesso             |                                                                   |           |              |       |  |  |
|                                    |                                                                   |           |              |       |  |  |
|                                    | Documentos do Grupo Familiar                                      |           |              |       |  |  |

# Para cada documento selecione corretamente a categoria e o tipo de documento que está anexando.

|   | Novo documento do estudante                        |   |                                                      | ×       |   |
|---|----------------------------------------------------|---|------------------------------------------------------|---------|---|
| C | Classe:                                            |   | Tipo:                                                |         | L |
|   | 1 - Pessoal                                        | ~ | Documento de identificação com foto (frente e verso) | ~       | L |
|   | Descrição:                                         |   |                                                      |         | Ŀ |
|   | RG - frente                                        |   |                                                      |         | L |
|   | Arquivo:⑦                                          |   |                                                      |         |   |
|   | Escolher arquivo Nenhum arquivo selecionado        |   |                                                      |         |   |
|   |                                                    |   |                                                      |         |   |
|   |                                                    |   | Salvar                                               | elar    |   |
|   | Esenlaridade / Histórico esenlar/Declaração de 💷 🦳 |   | Não v                                                | alidado |   |
|   |                                                    |   |                                                      |         |   |

### ATENÇÃO! Documentos ilegíveis ou cortados serão anul<mark>ados</mark>

Para digitalizar documentos com qualidade recomendo utilizar o aplicativo gratuito Office Lens no seu celular. (<u>Veja aqui como utilizar</u>)

Você pode imprimir os anexos e preencher e assinar à caneta OU pode preencher com um editor de textos e assinar com o Gov.Br (veja aqui como assinar)

#### Documentos obrigatórios para todos os candidatos:

- ► Foto 3x4;
- ▶ RG e CPF;
- Certificado militar para candidatos do sexo masculino com idade entre 18 a 45 anos.
- Histórico Escolar do Ensino Médio completo.
- Caso não tenha o histórico anexar Declaração de Conclusão do Ensino Médio. \*No prazo máximo de trinta dias, o candidato deverá entregar o Histórico Escolar.
- Autorização para reprodução e divulgação de imagem e voz (<u>ANEXO IV</u>, para menores de 18 anos, ou <u>ANEXO V</u>, para maiores de 18 anos).
- Documento de identidade do responsável legal (responsável pela matrícula), no caso de menores de 18 anos.
- Caso a matrícula seja solicitada por um procurador, este deverá anexar uma procuração específica para este fim, bem como um documento pessoal com foto.

#### Antes de concluir a matrícula verifique se ainda resta alguma pendência em "Meu cadastro">> "Verificar pendências"

| ALUNO 1 VR21.2<br>Estudante | = MATRÍCULA ONLINE / IFMG Sair 🗈                                                                                                    |                                                                                                    |                                     |  |  |  |  |  |  |
|-----------------------------|----------------------------------------------------------------------------------------------------|----------------------------------------------------------------------------------------------------|-------------------------------------|--|--|--|--|--|--|
| OPÇÕES<br>佡 Home            | Pendências nos cada                                                                                                    | astros                                                                                                    |                                     |  |  |  |  |  |  |
| 🗓 Meu cadastro 🗸 🗸          | Тіро                                                                                                    | Descrição                                                                                                    |                                     |  |  |  |  |  |  |
| Dados g <del>e</del> rais   | Dados gerais                                                                                                    | O campo "Procedência" do endereço atual do estudante precisa ser preenchido.                                                                                                    |                                     |  |  |  |  |  |  |
| Grupo Familiar              | Dados gerais                                                                                                    | O campo "Possui computador ou notebook" precisa ser preenchido.                                                                                                    |                                     |  |  |  |  |  |  |
| Grupor anniiar              | Dados gerais                                                                                                    | O campo "Possui celular do tipo smartphone" precisa ser preenchido.                                                                                                    |                                     |  |  |  |  |  |  |
| Documentos                  | Dados gerais                                                                                                    | O campo "Possui acesso à internet" precisa ser preenchido.                                                                                                    |                                     |  |  |  |  |  |  |
| Verificar pendências        |                                                                                                    |                                                                                                    |                                     |  |  |  |  |  |  |
| 🖅 Editais de matrícula      | ATENÇÃO: Nesta listagem sa<br>vaga vinculadas ao seu usuá                                                                                                    | ão exibidas as pendências de preenchimento dos dados gerais (questionário) e documentos obrigatórios de acordo com a<br>irio. Algumas pendências não impedem a solicitação de matrícula em um curso, desde que você tenha anexado todos os c | i(s) modalidade(s) de<br>documentos |  |  |  |  |  |  |
| සී Notificações             | obrigatorios da modalidade (<br>do questionário (menu Meu (                                                                                                    | de vaga pleiteada. A listagem de documentos obrigatorios esta disponível no Edital do processo seletivo. O preenchimento<br>Cadastro/Dados gerais) é obrigatório.                                                                            | o de todos os campos                |  |  |  |  |  |  |
| ප Meus dados de aœsso       | Infrirações<br>Importante: A validação dos documentos obrigatórios de acordo com a sua situação de trabalho (ou dos membros do grupo familiar) será feita no momento da<br>solicitação de matrícula no edital, desde que sua forma de ingresso não seja por ampla concorrência. Portanto, caso esteja entrando por meio de qualquer tipo de cota,<br>verifique no edital os documentos obrigatórios em função da situação de trabalho. |                                                                                                    |                                     |  |  |  |  |  |  |

Após resolver todas as pendências clique em "Editais de matrícula" e em "Processo Seletivo SUPERIORES 2023" ou "SISU 2023 - Chamada Regular" clique em "Solicitar Matrícula"

| MARIAZINHA DA<br>SILVA<br>Estudante | Processo Seletivo TÉCNICOS 2022.1 - ATIVO                | Edital 123 - ENCERRADO                                   |  |
|-------------------------------------|----------------------------------------------------------|----------------------------------------------------------|--|
| орções<br>Ш Home                    | Tipo: Matrícula<br>Instrições: 31/01/2022 a 04/02/2022   | Tipo: Matrícula<br>Inscrições: 23/06/2021 a 23/07/2021   |  |
| 🖞 Meu cadastro <                    | Vocé não possui solicitação relacionada com este Edital. | Vacê não possui solicitação relacionada com este Edital. |  |
| Editais de matrícula                | Documentos Solicitar metrícula                           | Documentos                                               |  |
| ළි Meus dados de acesso             |                                                          |                                                          |  |
|                                     | Edital de Bambuí 01 - ENCERRADO                          |                                                          |  |
|                                     | Tipo: Matricula<br>Inscrições: 18/06/2021 a 30/06/2021   |                                                          |  |
|                                     | Você não possui solicitação relacionada com este Edital. |                                                          |  |
|                                     | Documentos                                               |                                                          |  |

#### Selecione o curso e clique em "Confirmar a solicitação" NÃO marque a caixa de seleção aqui a não ser que a secretaria lhe oriente a marca-la.

| Solicitar matrícula                                                                                                    | ×                                                                                                    | •  |
|----------------------------------------------------------------------------------------------------|----------------------------------------------------------------------------------------------------|----|
| Curso:                                                                                                    |                                                                                                    |    |
| Técnico Integrado em Informática 🗸                                                                                                    |                                                                                                    |    |
| 🗆 Desejo solicitar a matrícula mesmo que existam pendências na minha document                                                                                                    | Ķão.                                                                                                    |    |
| Ao clicar em "Confirmar a solicitação" você declara estar ciente dos termos do Edital e da o<br>bem como autoriza a Instituição a utilizar as informações prestadas para fins de pesquisa<br>devida preservação da identidade. É importante ressaltar que a prestação de qualquer infor<br>solicitados pelo setor de Registro Acadêmico ou a ausência de qualquer documento obriga<br>não efetivação da matrícula. | rigação de prestar informações verdadeiras,<br>u estudos acadêmicos realizados com a<br>nação inverídica, a não correção de itens<br>ório previsto no Edital poderá ocasionar a | 3, |
|                                                                                                    | Confirmar a solicitação Cancelar                                                                                                    | ]  |
| Inserieñes: 18/06/2021 a 30/06/2021                                                                                                    |                                                                                                    |    |

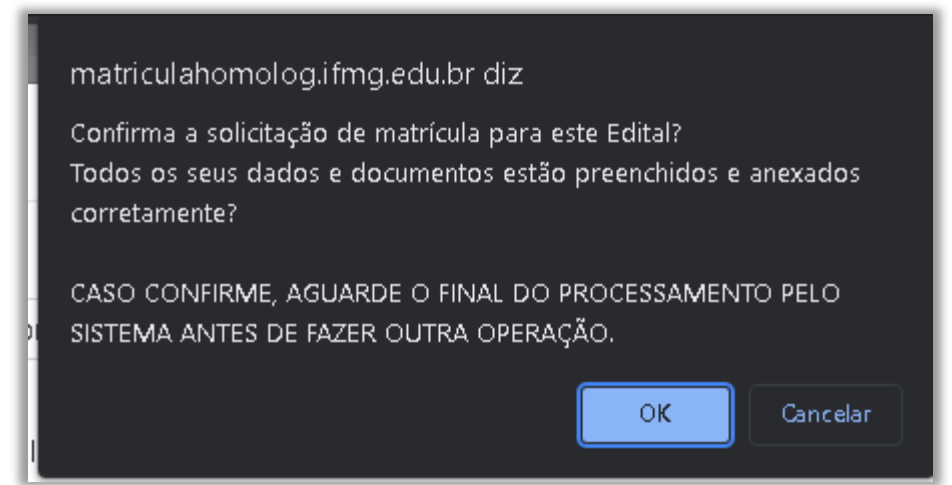

Clique em OK e aguarde. Nós vamos analisar a documentação e responder EM ATÉ UMA SEMANA. O cadastro ficará bloqueado nesse período. Se estiver tudo OK você receberá a confirmação da matrícula no e-mail.

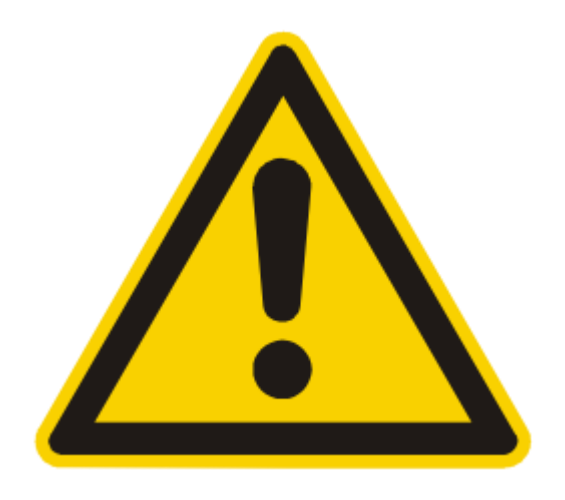

## Se houver pendências você receberá um email informando que a documentação está incorreta

Fique atento ao prazo informado para correção.

Veja como corrigir:

#### Acesse o sistema e entre com seu CPF e senha. Na parte inferior você verá a situação da inscrição

| TESTE VR21.2                         | = MATRÍCULA ONLINE / IFMG                                                                                                    | Sait 🕞 |
|--------------------------------------|----------------------------------------------------------------------------------------------------|--------|
| PÇÕES                                | Fique atento                                                                                                    |        |
| Meu cadastro 🤞                       | Pendências<br>Legal Você păr possul penhime pendênsia no seu carlestrol Lambrese que es pendências imperiem a solicitação de matrío des em editais, ok2 |        |
| Editais de matricula<br>Notificações | Notificações                                                                                                    |        |
| Meus dados de acesso                 | Aţenção! Vocé possul 2 notificações não lides. <mark>Clique aqui</mark> para visualiză-las.                                                             |        |
|                                      |                                                                                                    |        |
|                                      | Minhas solicitações de matrículas                                                                                                    |        |
|                                      | Tipo: Matricula<br>Situação atual: Documentação incorreta<br>Reenviar Histórico e Anexo E                                                               |        |
|                                      | Edital: Teste para VR21.2                                                                                                    |        |

Corrigindo as pendências

#### Em "Meu cadastro" >> "Documentos" você verá os documentos validados ou não. Clique sobre este símbolo 🚍 para ver porque cada documento não foi validado

| TESTE VR21.2         | Histórico de si                                 | tuações do documen                   | to                     | ×                    | 2          |
|----------------------|-------------------------------------------------|--------------------------------------|------------------------|----------------------|------------|
| çõ es                | Situação                                        | Observações                          |                        | Data da alteração    |            |
| TUIDE                | Anexado                                         | Documento anexado                    | i pelo usuário.        | 31/01/2022 10:55:06  |            |
| Aeu cadastro 🔍       | Não validado                                    | Cortado na parte inf                 | eriar, llegivel.       | \$1/01/2022 10:55:47 |            |
| iditais de matricula | -                                               |                                      |                        |                      |            |
| votificações         | Classe/Tipo                                     |                                      | Descrição              | Situação             | Ações      |
| eus dados de acesso  | Pessoal / Certidão de<br>recto)                 | snascimento (frente e                | -                      |                      | . <b>.</b> |
|                      | Pessoal / Documento<br>(frente e verso)         | o de identificação com foto          | Rð                     | Validada             | • =        |
|                      | Escolaridade / Histór<br>escolaridade (frente e | ico escolar/Declaração de<br>everso) | Histórico Ensino Média | Não validado         | • =        |
|                      | Especificos / Anexo E                           | 1                                    |                        | Não validado         |            |
|                      |                                                 |                                      |                        |                      |            |

# Após reenviar os documentos pendentes envie a solicitação novamente em "Editais de matrícula" >> "Solicitar nova análise"

| TESTE VR21.2<br>Estudante        | Processo Seletivo TÉCNICOS 2022.1 - AT/VO              | Edital 123 - ENCERR4                        |  |
|----------------------------------|--------------------------------------------------------|---------------------------------------------|--|
| PÇÕES                            |                                                        | ·                                           |  |
| Ъ Home                           | Tipo: Matrícula<br>Inscrições: 31/01/2022 a 04/02/2022 | Tipo: Matrícula<br>Inscrições: 23/06/2021 : |  |
| ] Meu cadastro <                 | Solicitação [nº 38] feita em: 03/01/2022 17:03:18      | Você não possui solicita                    |  |
| P Latais ac manocia Notificações | Documentos Minha solicitação Histórico                 | Documentos                                  |  |
| } Meus dados de acesso           | Solicitar nova análise                                 |                                             |  |
|                                  |                                                        |                                             |  |
|                                  |                                                        |                                             |  |
|                                  | Edital de Bambuí 01 - ENCERRADO                        |                                             |  |
|                                  | Tipo: Matrícula                                        |                                             |  |
|                                  | III56175055. TO/00/2021 d 30/00/2021                   |                                             |  |

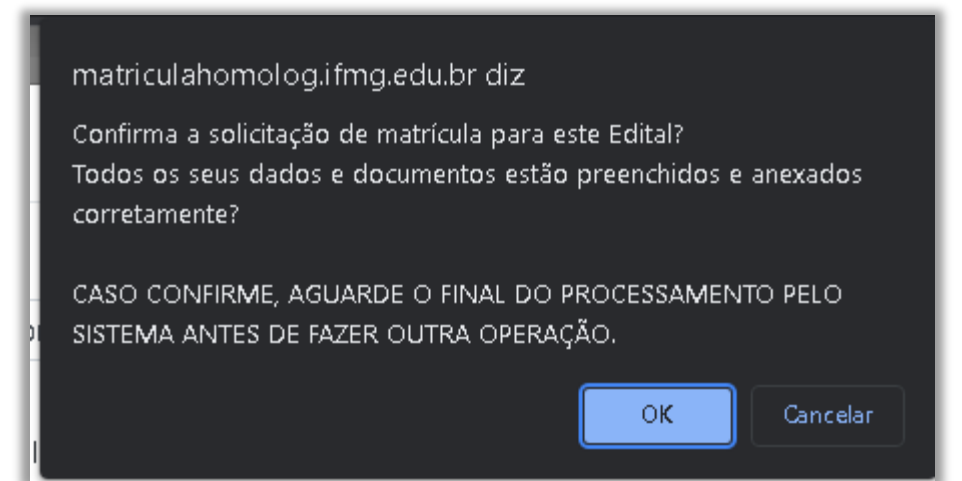

Clique em OK e aguarde novamente. Nós vamos analisar a documentação e responder EM ATÉ UMA SEMANA. O cadastro ficará bloqueado nesse período. Se estiver tudo OK você receberá a confirmação da matrícula no e-mail.

#### Informações importantes

Para concorrer a vagas na Moradia Estudantil entre em contato com:

As aulas dos cursos superiores começam dia 13/03/23

#### Em caso de dúvidas entre em contato conosco

secretaria\_superior.bambui@ifmg.edu.br

► Telefone: (37) 3431-4974

Não se esqueça de informar seu nome completo e curso